| S!アプリ       | 10-2 |
|-------------|------|
| S!アプリを利用する  | 10-2 |
| モバイルウィジェット  | 10-3 |
| 待受画面をアレンジする | 10-3 |

| 便利な機能  |       |
|--------|-------|
| こんなときは | 10-10 |

# 10 s!アプリ/ ウィジェット

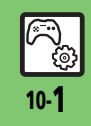

# S!アプリ

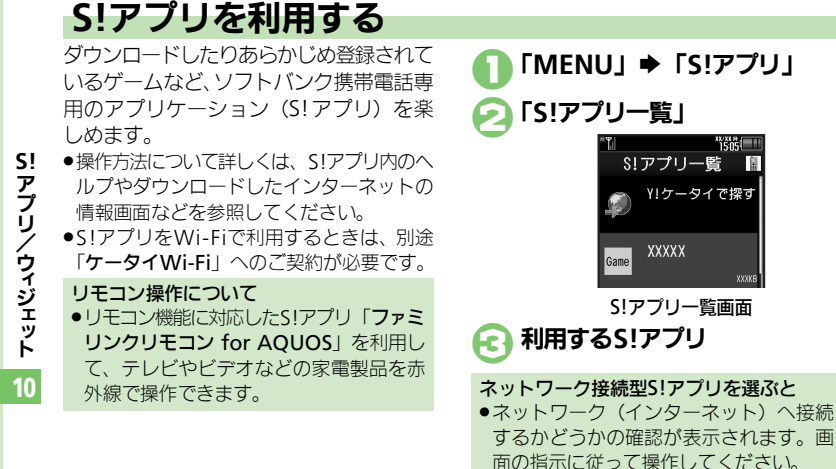

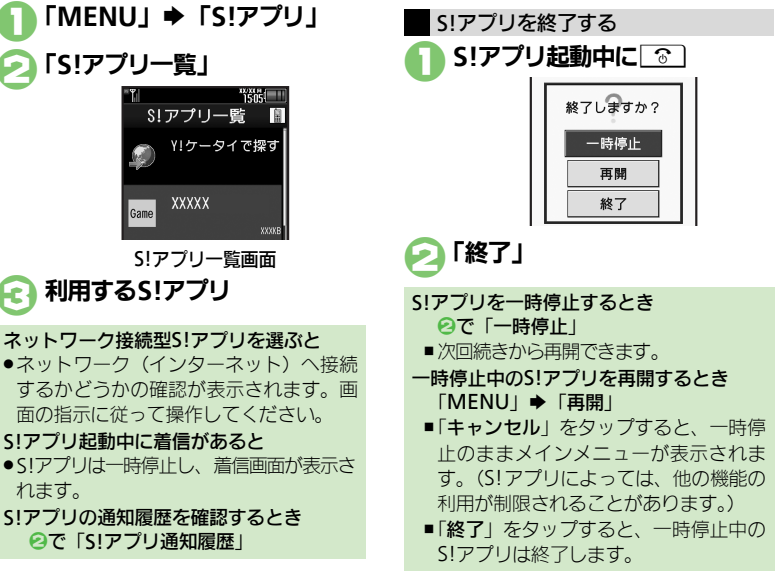

## 使いこなしチェック!

◎硬剤 ● S!アプリをダウンロードしたい●効果音などの音量を設定したい●サラウンドを解除したい●着信があったときの動作を設定したい● S!アプリ を待受画面に設定したい
S!アプリのセキュリティを設定したい
S!アプリをメモリカードに移動したい
S!アプリの
設 定を変更したい
S!アプリを
削除したい
S!アプリ
設定をお買い
上げ時の
状態に
戻したい
S!アプリを
すべて
削除して
お買い
上げ時の
状態に
戻し たい●メモリカード内のS!アプリ情報を更新したい●Java™のライヤンス情報を表示したい(『3 P.10-6~P.10-7)

S!アプリ記動中に着信があると

れます。

# 待受画面をアレンジする

さまざまなアプリケーション(ウィジェット)を待受画面に貼ることで、待受画面からすぐにほしい情報や機能を入手/起動できます。

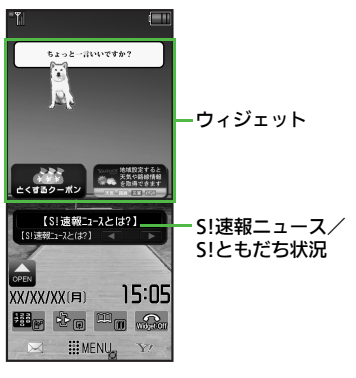

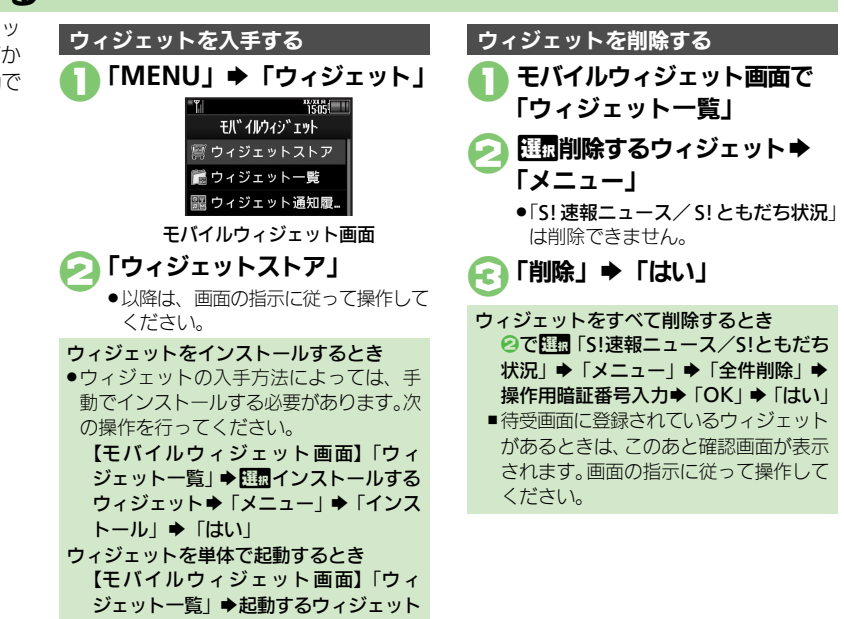

#### 使いこなしチェック!

◎使用 ●ウィジェットの詳細情報を確認したい●ウィジェット通知履歴を確認したい●自動的に更新しない●海外で自動的に通信したい●海外利用時に 確認画面を表示しない●ウィジェット通知を受信しない●Cookieを許可しない●Cookieを削除したい(ごP.10-8)

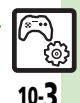

、アプリノウィジェット 10

**S!** 

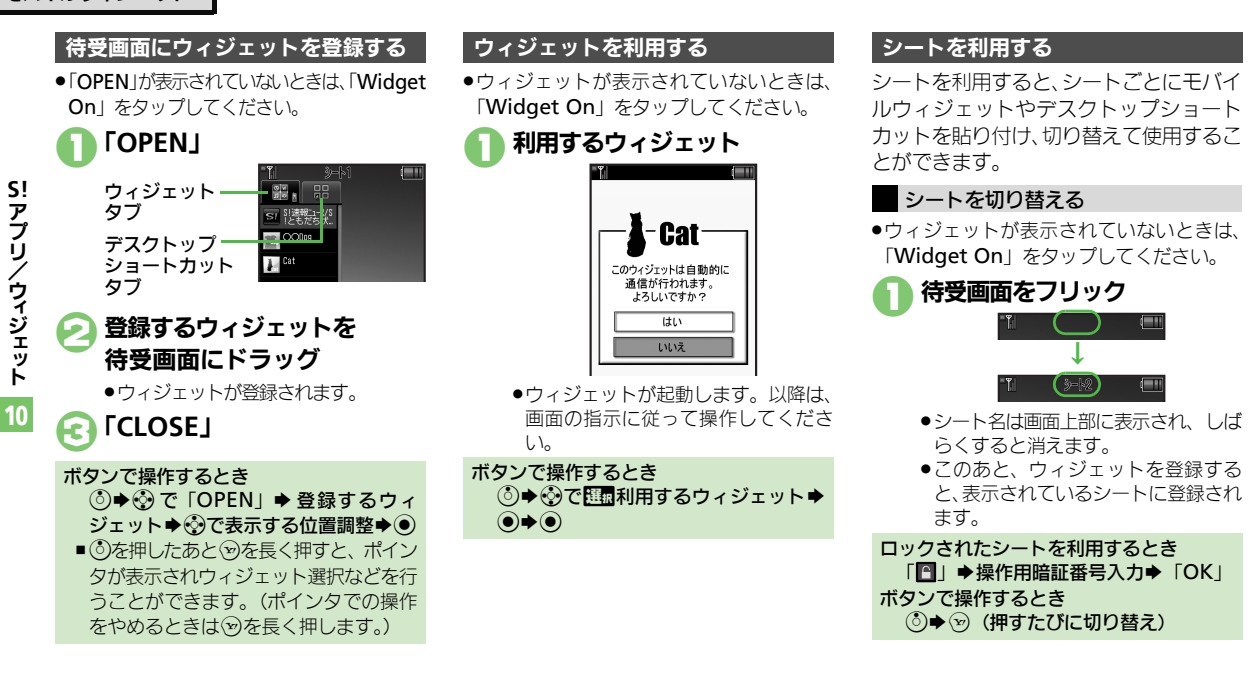

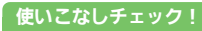

◎ Yahoo! JAPANにログインしたい●ウィジェットの表示位置を移動したい●ポインタの速度を遅くしたい●シート名を変更したい●シートをロックしたい ほか (ピアP.10-8~P.10-9)

S! 凍報ニュース/

S!ともだち状況

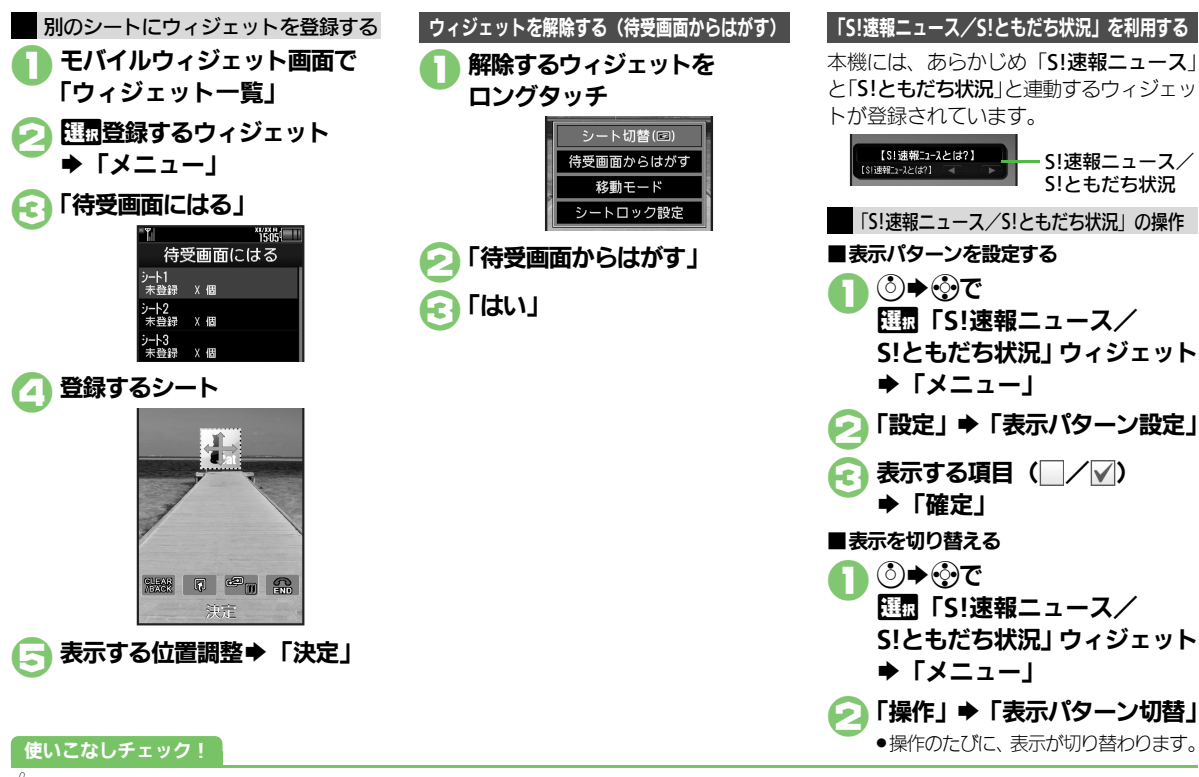

◎便利 ●ウィジェットをまとめて解除したい●ニュースを登録したい●ニュースの表示速度を設定したい●末読ニュースだけを表示したい●メンバーを 登録したい●メンバーを管理したい(CPP P.10-9)

මා 10-5

S! アプリ/ウィジェット

10

| S!アプリ                              |                                                                                                    | S!アプリを待受画面に                                  | [共通操作]「MENU」→「S!アプリ」→下記の操作                                                  |
|------------------------------------|----------------------------------------------------------------------------------------------------|----------------------------------------------|-----------------------------------------------------------------------------|
| S!アプリをダウンロー<br>ドしたい                | 「MENU」◆「S!アプリ」◆「S!アプリー覧」◆<br>「Y!ケータイで探す」                                                                     | 設定したい<br>[S!アプリ待受設定]                         | S!アプリ待受の設定を有効にする<br>「設定」→「S!アプリ待受設定」→「On/Off<br>設定」→「On」                    |
| 【Y!ケータイで探す】<br>効果音などの音量を設<br>定したい  | <ul> <li>●以降は、画面の指示に従って操作してください。</li> <li>「MENU」 ◆ 「S!アプリ」 ◆ 「設定」 ◆ 「音量」</li> <li>● 設定する音量 ◆ 「決定」</li> </ul> |                                              | 設定するS!アプリを選ぶ<br>「S!アプリー覧」→配置設定するS!アプリ→「メ<br>ニュー」→「S!アプリ待受に設定」               |
| ビ目里」<br>サラウンドを解除した<br>い<br>[サラウンド] | 「MENU」 ◆「S! アブリ」 ◆「設定」 →「サラ<br>ウンド」 ◆「Off」                                                                   |                                              | <ul> <li></li></ul>                                                         |
| 着信があったときの動<br>作を設定したい<br>[着信時優先動作] | <u> 井通操作</u> 「MENU」⇒「S!アプリ」⇒「設定」<br>⇒「着信時優先動作」⇒下記の操作<br>着信があったとき通知を表示する<br>セロッチス美信の研究                        |                                              |                                                                             |
|                                    | 17年29 57月回び理想 「月日通知な小」<br>メール着信があったときS!アプリを一時停止する<br>「メール着信」→「着信優先動作」                                        |                                              | 一時停止したあと自動的に再開させない<br>「設定」→「S!アプリ待受設定」→「一時停止設<br>定」→「On」                    |
|                                    | アラーム設定時刻になったとき通知を表示する<br>「アラーム」・「アラーム通知」<br>S!アプリ通知を表示する                                                     | S!アプリのセキュリ<br>ティを設定したい<br><b>[セキュリティレベル]</b> | (其通操作)「MENU」→「S!アブリ」→「S!アブ<br>リー覧」→型面設定するS!アブリ→「メニュー」<br>→「セキュリティレベル」→下記の操作 |
|                                    | 5:7 / 9/204] マー相信地別]                                                                                         |                                              | セキュリティレベルを設定する<br>設定する項目 * 設定する内容<br>セキュリティの設定を初期化する                        |
|                                    |                                                                                                    |                                              | 設定リセット」 ⇒  はい」                                                              |

| 詳細情報を確認したい<br>[プロパティ] | 「MENU」→「S!アプリ」→「S!アプリー覧」<br>→ Ш■確認するS!アプリ→「メニュー」→「プロ<br>パティ」 |
|-----------------------|--------------------------------------------------------------|
|                       |                                                              |

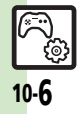

| S!アブリをメモリカー<br>ドに移動したい<br>[メモリカードへ移動]                                  | 「MENU」 ◆「S!アプリ」 ◆「S!アプリー覧」<br>「複数選択」 ◆移動するS!アプリ( / / ) ・指<br>定完了 ◆「メニュー」 ◆「メモリカードへ移動」<br>●古いパージョンのS!アプリがあるときは、このあと<br>「はい] / 「いいえ」をタップします。<br>●「メニュー」をタップする前に、くり返し複数のS!<br>アプリを選択することもできます。<br>●S!アプリによっては、メモリカードに移動できない<br>ことがあります。                                                                                                    | S!アプリをすべて削除<br>してお買い上げ時の状<br>態に戻したい<br>[S!アプリオールリセット]                               | 「MENU」 ◆「S!アブリ」 ◆「設定」 ◆「S!ア<br>ブリオールリセット」 ◆ 操作用暗証番号入力 ◆<br>「OK」 ◆「はい」<br>●ICカード内にデータがあるときは、操作できません。<br>(ICカード内のデータの削除方法は、生活アブリに<br>よって異なります。詳しくは、おサイフケータイ <sup>®</sup><br>対応サービス提供者にお問い合わせください。)<br>●「S!アブリオールリセット」を行うと、お客様がダ<br>ウンロードしたS!アブリ、生活アブリがすべて削<br>除されますのでご注意ください。また、ちかチャッ |
|------------------------------------------------------------------------|----------------------------------------------------------------------------------------------------|-------------------------------------------------------------------------------------|----------------------------------------------------------------------------------------------------|
| したい [設定]                                                               | (大量強圧)         (http://www.strict.org/line           ●下記の操作         5!アブリ通知設定を有効にする           「パックライトの点灯方法を変更する         「パックライト」●「On」           パックライト」●「On/Off設定」●設定する         点灯方法           ●「通常設定に従う」にすると、「ディスブレイ設定」         のパックライトの設定内容に従って動作します。           パネル照明の点減設定を無効にする         「パックライト」●「S!アブリ点減制御」●「Off」           パイプレータ設定を無効にする         「パマクライト」●「S!アブリ点減制御」●「Off」 | メモリカード内のS!ア<br>ブリ情報を更新したい<br>[メモリカードシンクロ]<br>Java™のライセンス<br>情報を表示したい<br>[インフォメーション] | トの利用制限も解除されます。<br>「MENU」 → 「S! アプリ」 → 「設定」 → 「メモ<br>リカードシンクロ」 → 「はい」<br>「MENU」 → 「S!アプリ」 → 「インフォメーション」                                                                                                    |
| S!アプリを削除したい<br>[削除]<br>S!アプリ設定をお買い<br>上げ時の状態に戻した<br>い<br>[S!アプリ設定リセット] | 「MENU」・「S! アブリ」・「S! アブリー覧」<br>「画削除するS! アブリ・「メニュー」・「削<br>除」・「はい」<br>●操作用暗証番号の入力が必要なこともあります。<br>●S!アブリ待受に設定しているSIアブリを削除すると<br>さは、あらかじめ設定を解除してから操作してくだ<br>さい。<br>「MENU」・「S!アプリ」・「設定」・「S!アプ<br>リ設定リセット」・操作用暗証番号入力、「OK」<br>●「はい」                                                                                                    |                                                                                     |                                                                                                    |

 نې نې

## ■ウィジェット管理

| ウィジェットの詳細情 | 「MENU」 ⇒ 「ウィジェット」 ⇒ 「ウィジェットー |
|------------|------------------------------|
| 報を確認したい    | 覧」⇒歴園確認するウィジェット⇒「メニュー」       |
| [プロパティ]    | ▶「プロパティ」                     |
|            | ●「S!速報ニュース/S!ともだち状況」以外のウィ    |
|            | ジェットを選んでください。                |

## ■ウィジェット通知履歴

| ウィジェット通知履歴を確認したい | (共通操作)「MENU」◆「ウィジェット」◆「ウィ<br>ジェット通知履歴」◆下記の操作                           |  |
|------------------|------------------------------------------------------------------------|--|
| 【ウィジェット通知履歴】     | 全文表示する<br>□□■表示する通知 → 「メニュー」 → 「全文表示」                                  |  |
|                  | 削除する<br>歴園削除する通知⇒「メニュー」⇒「削除」⇒<br>「はい」                                  |  |
|                  | <mark>全件削除する</mark><br>歴歴いずれかの通知⇒「メニュー」⇒「全件削<br>除」⇒操作用暗証番号入力⇒「OK」⇒「はい」 |  |

## ■ウィジェット設定

| 自動的に更新しない<br>【自動更新設定】              | 「MENU」⇒「ウィジェット」⇒「設定」⇒「自<br>動更新設定」⇒「Off」   |
|------------------------------------|-------------------------------------------|
| 海外で自動的に通信し<br>たい<br>[海外自動通信設定]     | 「MENU」⇒「ウィジェット」⇒「設定」⇒「海<br>外自動通信設定」⇒「On」  |
| 海外利用時に確認画面<br>を表示しない<br>[海外利用確認設定] | 「MENU」→「ウィジェット」→「設定」→「海<br>外利用確認設定」→「Off」 |

| ウィジェット通知を受信しない                          | 「MENU」→「ウィジェット」→「設定」→「ウィ<br>ジェット通知設定」→「Off」                                                                                                    |
|-----------------------------------------|----------------------------------------------------------------------------------------------------|
| 「ワイシェット通知設定」                            |                                                                                                    |
| COOKIEを計可しない<br>[Cookie設定]              | 「MENU」→「ワィシェット」→「設定」→「COOKIE<br>設定」→「許可しない」                                                                                                    |
| Cookieを削除したい<br>[Cookie削除]              | 「MENU」 → 「ウィジェット」 → 「設定」 → 「Cookie<br>削除」 → 「はい」                                                                                                    |
| ■待受画面での操作                               |                                                                                                    |
| ウィジェットの表示方                              | ◎→「メニュー」→「設定」→「ウィジェット                                                                                                    |
| 法を設定したい<br>[ウィジェット表示]                   | 表示」 ● 設定する表示方法<br>●「Off」にすると、ウィジェットが表示されなくな<br>ります。                                                                                                    |
| Yahoo!JAPANにロ<br>グインしたい                 | ③◆「メニュー」◆「Yahoo!JAPANログイン<br>(Yahoo!JAPANログアウト)」                                                                                                    |
| LYahoo!JAPANロクイン」                       | <ul> <li>以降は、画面の指示に従って操作してください。</li> <li>Yahoo!JAPANログイン中は、上記の操作でログアウトできます。</li> </ul>                                                                                                    |
| ウィジェットの表示位<br>置を移動したい<br><b>[移動モード]</b> | ③ ◆ 「メニュー」 ◆ 「移動モード」 ◆ 移動する<br>ウィジェットをドラッグ ◆ 「確定」                                                                                                    |
| ウィジェットを前面/<br>背面に移動したい                  | <ul> <li>③●</li> <li>⑦●</li> <li>⑦●</li> <li>⑦</li> <li>⑦</li> <li>⑧</li> <li>⑦</li> <li>⑦</li> <li>⑦</li> <li>⑦</li> <li>⑦</li> <li>⑦</li> <li>⑧</li> <li>⑦</li> <li>⑦</li> <li>⑦</li> <li>⑦</li> <li>⑦</li> <li>0</li> <li>0</li> <li>1</li> <li>1&lt;</li></ul> |

10

## 便利な機能

| ウィジェットをまとめ | [共通操作] ③ ➡「メニュー」 ➡「一覧から操作」       | ■「S!速報ニュース/    | ´S!ともだち状況」(S!速報ニュース表示時)                                        |
|------------|----------------------------------|----------------|----------------------------------------------------------------|
| て解除したい     | ■「待受画面からはがす」●下記の操作               | ニュースを登録したい     | ③ ◆ ④ で Ⅲ 「S!速報ニュース/S!ともだち状                                    |
| [全部はがす/    | すべて解除する                          | [ニュース登録]       | 況」 ウィジェット⇒ 「メニュー」 ⇒ 「操作」 ⇒ 「コ                                  |
| 選択してはかり」   | 「全部はがす」 ⇒ 🏭 解除するシート ⇒ 「はがす」      |                | ンテンツメニュー」⇒「ニュース登録」⇒「S!                                         |
|            | ◆ 「はい」                           |                | 速報ニュース一覧」→「登録はこちら」→「は                                          |
|            | 複数選択して解除する                       |                | い」                                                             |
|            | 「選択してはがす」⇒解除するウィジェット(✔)          |                | <ul> <li>以降は、</li> <li>回回の指示に従っく</li> <li>操作しくくにさい。</li> </ul> |
|            | ◆ウィジェット指定完了◆「はがす」◆「はい」           | ニュースの表示速度を     | ◎● ③で 世界   S!速報ニュース/S!ともだち状                                    |
| ポインタの速度を遅く | ⑧◆「メニュー」◆「設定」◆「ポインタ速度            | 設定したい          | 況」ワイジェット→  メニュー」→   裸作」→   」                                   |
| したい        | 設定」⇒「遅い」                         | 「「」」「スペ小述反」    | ンテンツメニュー」▼「ニュース衣示設正」▼<br>「ニュニフまモ油度」▲ 設定する速度                    |
| 「ポインタ速度設定」 |                                  |                |                                                                |
| ■シート       |                                  | 木記 ユー 人に け を 衣 |                                                                |
|            |                                  | 「ニュース表示対象」     | バ」ショシェットマーメニュー」マー操作」マーコ<br>ンテンツメニュー」 ●「ニューフ表示設定」               |
| シート名を変更したい |                                  |                | 「ニュース表示対象」 ● 「未読のみ」                                            |
|            |                                  |                |                                                                |
|            | シート名を変更する<br>変更するシート⇒シート名修正⇒「完了」 | ■「S!速報ニュース/    | 「S!ともだち状況」(S!ともだち状況表示時)                                        |
|            | 変更したシート名をすべて元に戻す                 | メンバーを登録したい     | ◎ ◆ ⑦ で Ⅲ 「S!速報ニュース/S!ともだち状                                    |
|            | 「リセット」 ⇒ 「はい」                    | 【メンハー表示登録】     | 況  ウィジェット⇒  メニュー] ⇒  操作] ⇒  コ                                  |
| シートをロックしたい | [共通操作]()) ▶ [メニュー] ▶ [設定] ▶ [シー  |                | ンテンツメニュー」●  メンハー表示全球」●                                         |
| [シートロック設定] | ト設定」●「シートロック設定」●操作用暗証            |                |                                                                |
|            | 番号入力⇒「OK」⇒下記の操作                  | メンハーを管埋したい     |                                                                |
|            | シートをロックする                        | 「スノハー官理」       | もたら状況」ワイジェット●   Wildget」 (ホイン<br>クキー) → ② ▽阿爾特理オスメンバー → 「メニュー」 |
|            | ロックするシート 🔶 「On」                  |                | →「撮作」→「コンテンパメニュー」→下記の撮作                                        |
|            | シートロック一時解除方法を変更する                |                | <ul> <li>●オープンポジションで操作してください。</li> </ul>                       |
|            | 「ロック解除方法」 🔷 「パスワードなし」            |                |                                                                |
|            | ●「■」をタップするだけで、シートロックが一時解         |                | 「登録メンバーの解除」⇒「はい」                                               |
|            | 除できるようになります。                     |                | メンバーを並べ替える                                                     |
|            |                                  |                | 「メンバーの移動」→「上へ」/「下へ」→「決定」                                       |
|            |                                  |                | メンバーのアイコンを変更する                                                 |
|            |                                  |                | 「アイコン変更」⇒変更するアイコン                                              |

S! アプリ/ウィジェット

10

## こんなときは

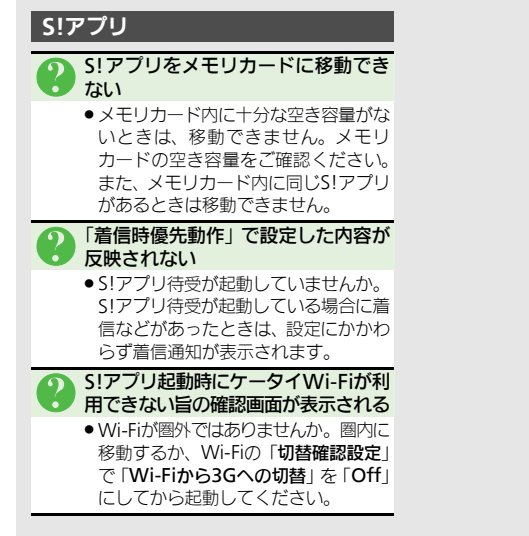

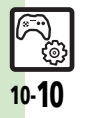